# User's Guide

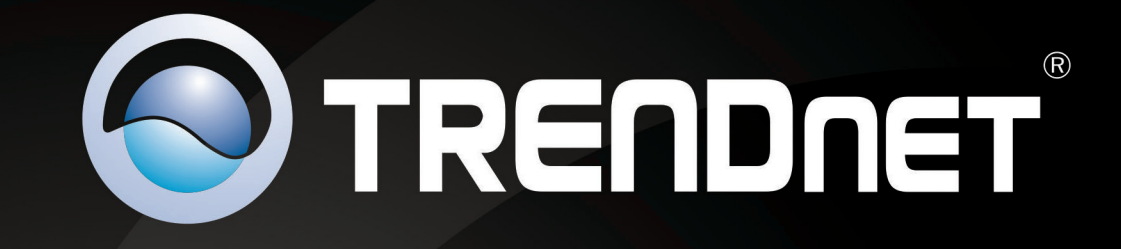

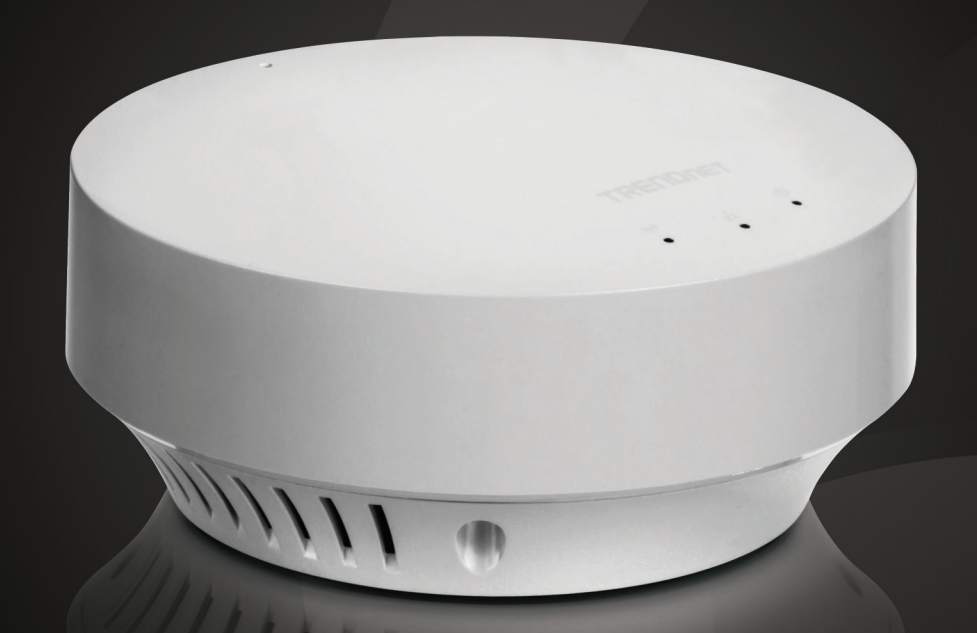

# N300 High Power PoE Access Point

# TEW-735AP

# **Table of Contents**

| Product Overview1                       |
|-----------------------------------------|
| Package Contents1                       |
| Features1                               |
| Front Panel2                            |
| Mounting Holes2                         |
| Connectors2                             |
| Product Pre-set Information3            |
| Mounting Accessories3                   |
| Hardware Installation4                  |
| Mount on Wall or Ceiling4               |
| Mount on T-Bar4                         |
| Wireless Performance Considerations5    |
| Operation Modes5                        |
| Access Point5                           |
| WDS Bridge5                             |
| WDS AP5                                 |
| Universal Repeater5                     |
| Application Diagram6                    |
| System configuration7                   |
| System Management and Default Settings7 |

| Log-in System Management for the First Time7               |
|------------------------------------------------------------|
| Setup Wizard9                                              |
| Status 10                                                  |
| System13                                                   |
| Wireless 16                                                |
| Management                                                 |
| Federal Communication Commission Interference Statement 32 |
| Europe – EU Declaration of Conformity                      |
| RoHS                                                       |
| Limited Warranty                                           |

# **Product Overview**

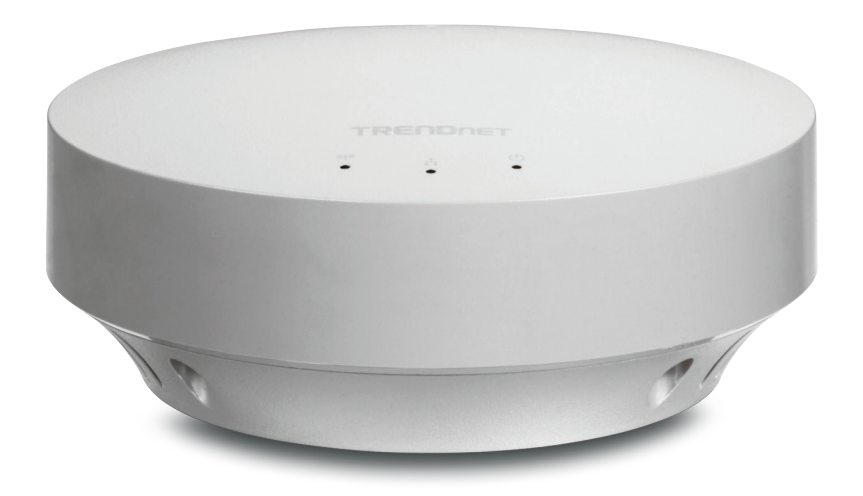

# TEW-735AP

# **Package Contents**

TEW-735AP package includes:

- TEW-735AP
- Multi-Language Quick Installation Guide
- CD-ROM (User's Guide)
- Network Cable (1.5 m / 5 ft.)
- Power Adapter (12 V, 1 A)

If any package contents are missing or damaged, please contact the retail store, online retailer, or reseller/distributor from which the product was purchased.

# **Features**

TRENDnet's plenum rated business class N300 High Power PoE Access Point, model TEW-735AP, greatly increases wireless coverage as compared to standard access points. A variety of installation scenarios are supported with Access Point, WDS AP, WDS Bridge, and Repeater modes. Save installation time and costs with PoE.

- High power radio greatly expands coverage. Wi-Fi compliant with IEEE 802.11n and IEEE 802.11b/g standards.
- Power device by an Ethernet cable using standard IEEE802.3af
   Power over Ethernet (PoE) protocol
- Support Wi-Fi Protected Setup (WPS) for easy configuration
- Proven 300 Mbps wireless n
- Supports multiple SSID (up to 4 SSIDs) with 802.1q VLAN tagging (AP mode)
- Features Access Point, WDS AP, WDS Bridge, and Repeater modes
- Advance wireless security with 64/128-bit WEP, WPA/WPA2 Radius and WPA-PSK/WPA2-PSK
- Remote network management and SNMP support (v1, v2c)
- Off-white housing blends into environment
- Plenum rated
- 3-year limited warranty

\*Maximum wireless signal rates are referenced from IEEE 802.11 theoretical specifications. Actual data throughput and coverage will vary depending on interference, network traffic, building materials and other conditions.

# **Front Panel**

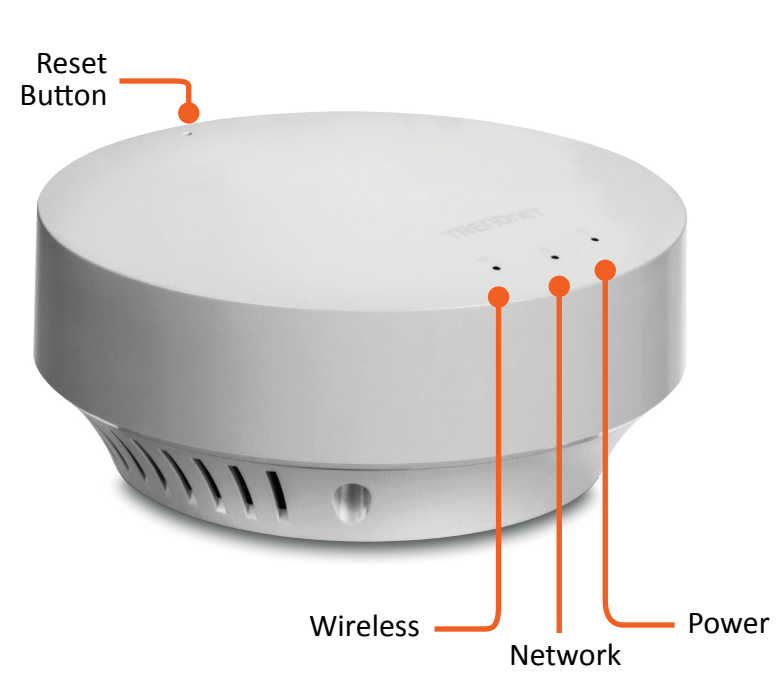

| Reset Button | <ul> <li>Push and hold for 2 seconds to reset TEW-735AP</li> <li>Push and hold for more than 10 seconds to reset configuration to factory default</li> </ul> |                                                                                      |  |
|--------------|----------------------------------------------------------------------------------------------------|--------------------------------------------------------------------------------------|--|
| Power LED    | OFF                                                                                                    | Powered off or LED display has been disabled                                         |  |
|              | ON                                                                                                    | Powered on                                                                           |  |
| Network LED  | OFF                                                                                                    | No network connected through Ethernet port<br>(PoE) or LED display has been disabled |  |
|              | ON                                                                                                    | Network connected through Ethernet port (PoE)                                        |  |
|              | Flashing                                                                                                    | Network activities are detected on Ethernet (PoE) port                               |  |
| Wireless LED | OFF                                                                                                    | No wireless network connection or LED display has been disabled                      |  |
|              | Flashing                                                                                                    | Wireless network activities are detected                                             |  |

# **Mounting Holes**

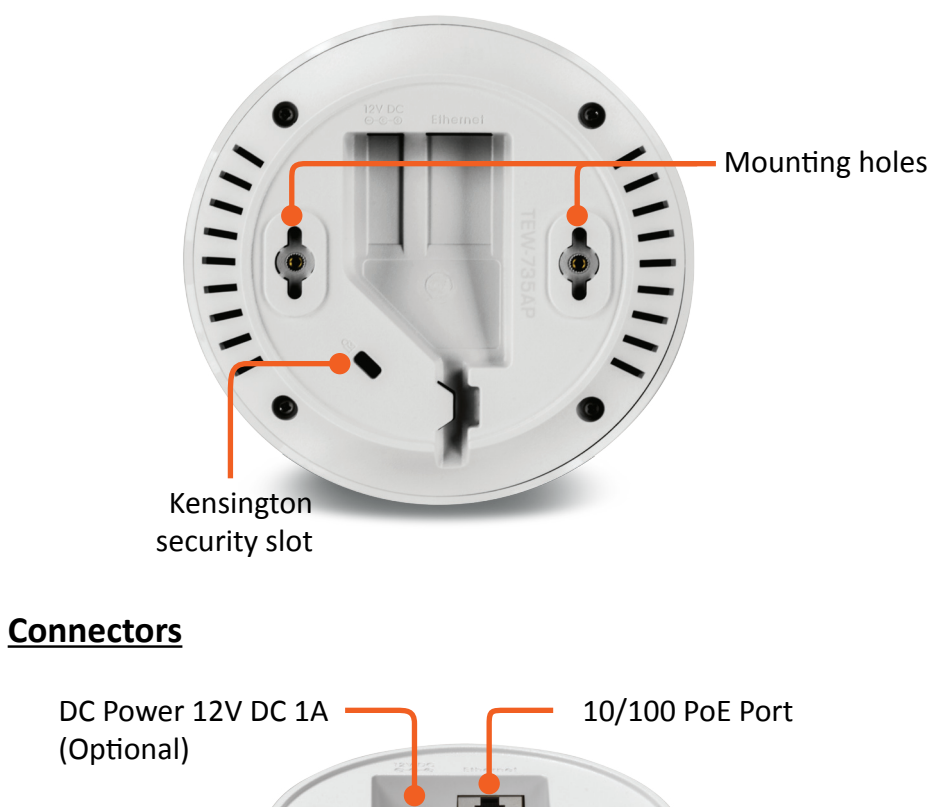

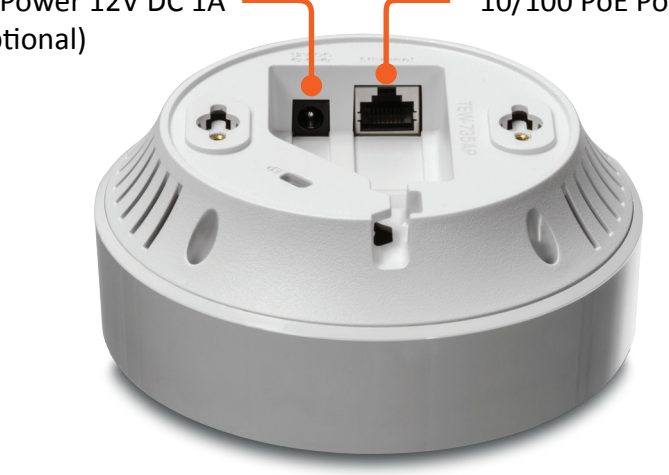

# **Product Pre-set Information**

There are 2 product pre-set labels comes with the package. The first label is located on top of plastic wrap of TEW-735AP. The second label is on the bottom of TEW-735AP. You can find default SSID, wireless key, administrator account, and administrator password. The default static management IP has set to 192.168.10.100.

Preset Wireless Settings Wi-Fi Name/SSID TRENDnet735\_2.4Ghz\_E487 Wi-Fi Key 73509678496 Management Login http://tew-735ap username: admin password: S8JPMQ1\$

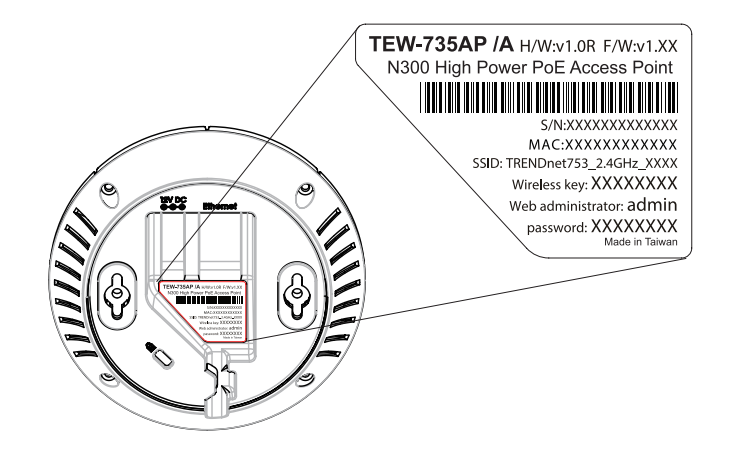

# **Mounting Accessories**

The mounting accessories are provided for easier hardware installation, including two sets of T-Bar clipper, two sets of screws, and a set of spacer.

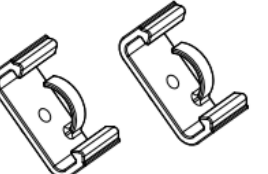

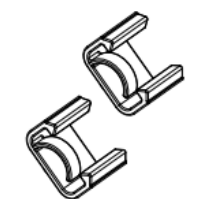

15/16" T-Bar Clips

9/16" T-Bar Clips

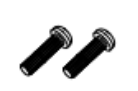

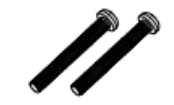

P2.6 \* 10 Screws

P2.6 \* 25 Screws

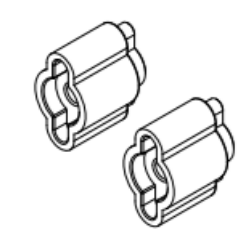

Spacer

# **Hardware Installation**

# Mount on Wall or Ceiling

Use two P3.5 pan head screws to hold the TEW-735AP. The distance between mounting points is 2 3/4" (7cm)

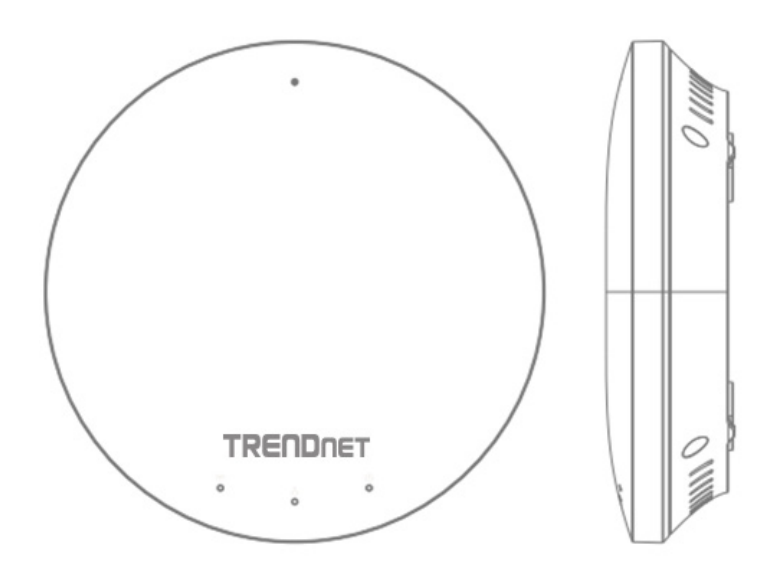

# Mount on T-Bar

Two additional bronze screw holes are provided for T-Bar mounting. Use two P2.6 screws to secure the TEW-735AP on T-Bar clip and then clip on the T-Bar.

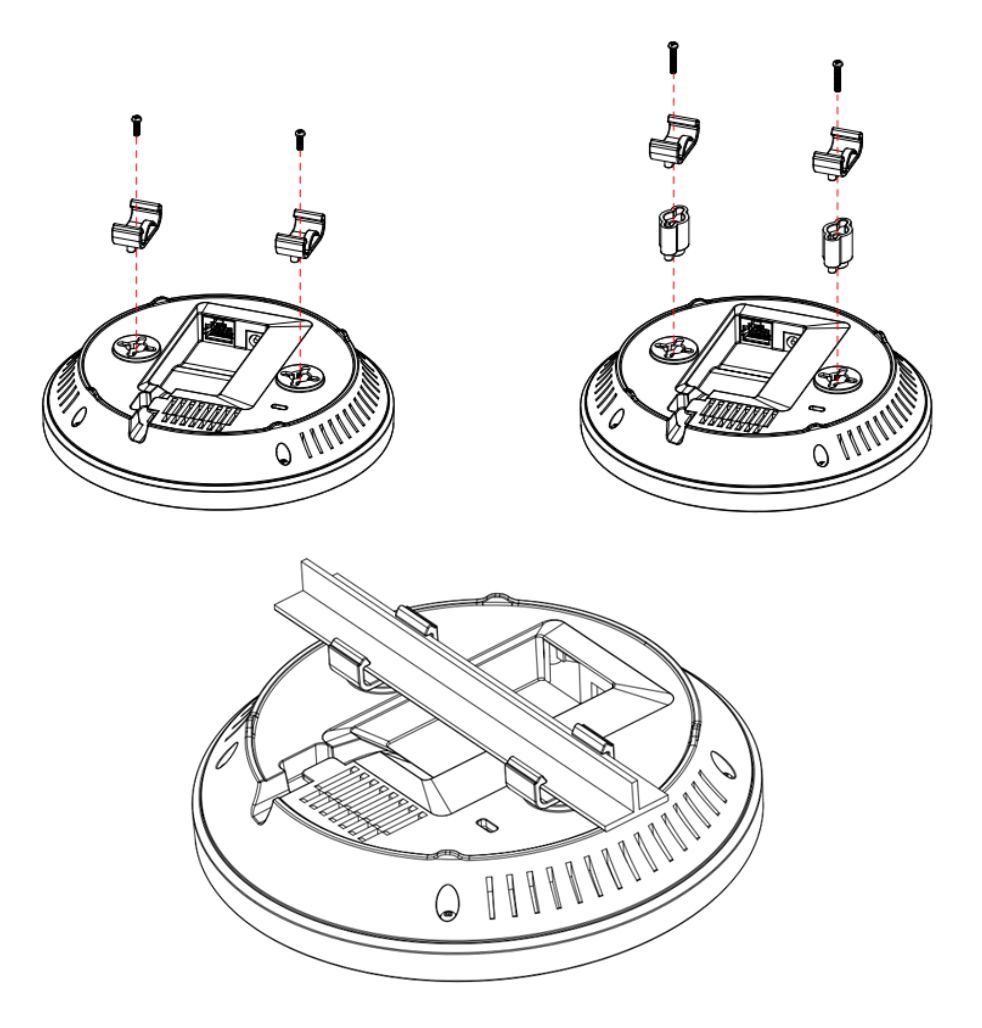

# **Wireless Performance Considerations**

There are a number of factors that can impact the range of wireless devices. Adjust your wireless devices so that the signal is traveling in a straight path, rather than at an angle. The more material the signal has to pass through the more signal you will lose. Keep the number of obstructions to a minimum. Each obstruction can reduce the range of a wireless device. Position the wireless devices in a manner that will minimize the amount of obstructions between them.

Building materials can have a large impact on your wireless signal. In an indoor environment, try to position the wireless devices so that the signal passes through less dense material such as dry wall. Dense materials like metal, solid wood, glass or even furniture may block or degrade the signal.

Antenna orientation can also have a large impact on your wireless signal. Use the wireless adapter's site survey tool to determine the best antenna orientation for your wireless devices.

Interference from devices that produce RF (radio frequency) noise can also impact your signal. Position your wireless devices away from anything that generates RF noise, such as microwaves, radios and baby monitors.

Any device operating on the 2.4GHz frequency will cause interference. Devices such as 2.4GHz cordless phones or other wireless remotes operating on the 2.4GHz frequency can potentially drop the wireless signal. Although the phone may not be in use, the base can still transmit wireless signal. Move the phone's base station as far away as possible from your wireless devices.

Adjust the wireless power setting on your AP if you have more than one AP covering a large area. Covering only the neighbor hop APs in wireless range is a good design. Covering more than neighbor APs will experience wireless interference and slow down the communication.

# **Operation Modes**

There are four operating modes provided by TEW-735AP, Access Point, WDS Bridge, WDS, AP and Universal Repeater. Configure the TEW-735AP to different operation mode which service the best in your network.

# **Access Point**

This is the default operation mode. TEW-735AP service wireless end points in this mode. You can setup local or remote wireless authentication, setup up to 4 sets of SSID and separate SSID or STA traffic.

# WDS Bridge

When WDS mode is selected, the TEW735AP functions as a wireless bridge and is able to wirelessly communicate to other WDS bridges to make a wireless backbone. A WDS link is bidirectional; both end points must support WDS and each access point must know the MAC Address of the other. Each access point will be configured with the remote access point's MAC address and vice versa. Make sure all access points are configured with the same SSID, wireless channel and wireless encryption settings.

# WDS AP

This is a hybrid mode. Your TEW735AP can be a WDS bridge and an access point at the same time.

# **Universal Repeater**

When Repeater Mode is selected, the TEW-735AP functions as a wireless repeater and is able to repeat the wireless signal of an access point. This feature is used to expand your existing wireless network on places your current access point is unable to reach. Make sure all the settings of the TEW-735AP matches the wireless access points you want to repeat in same wireless settings including SSID, channel and wireless encryption settings.

# **Application Diagram**

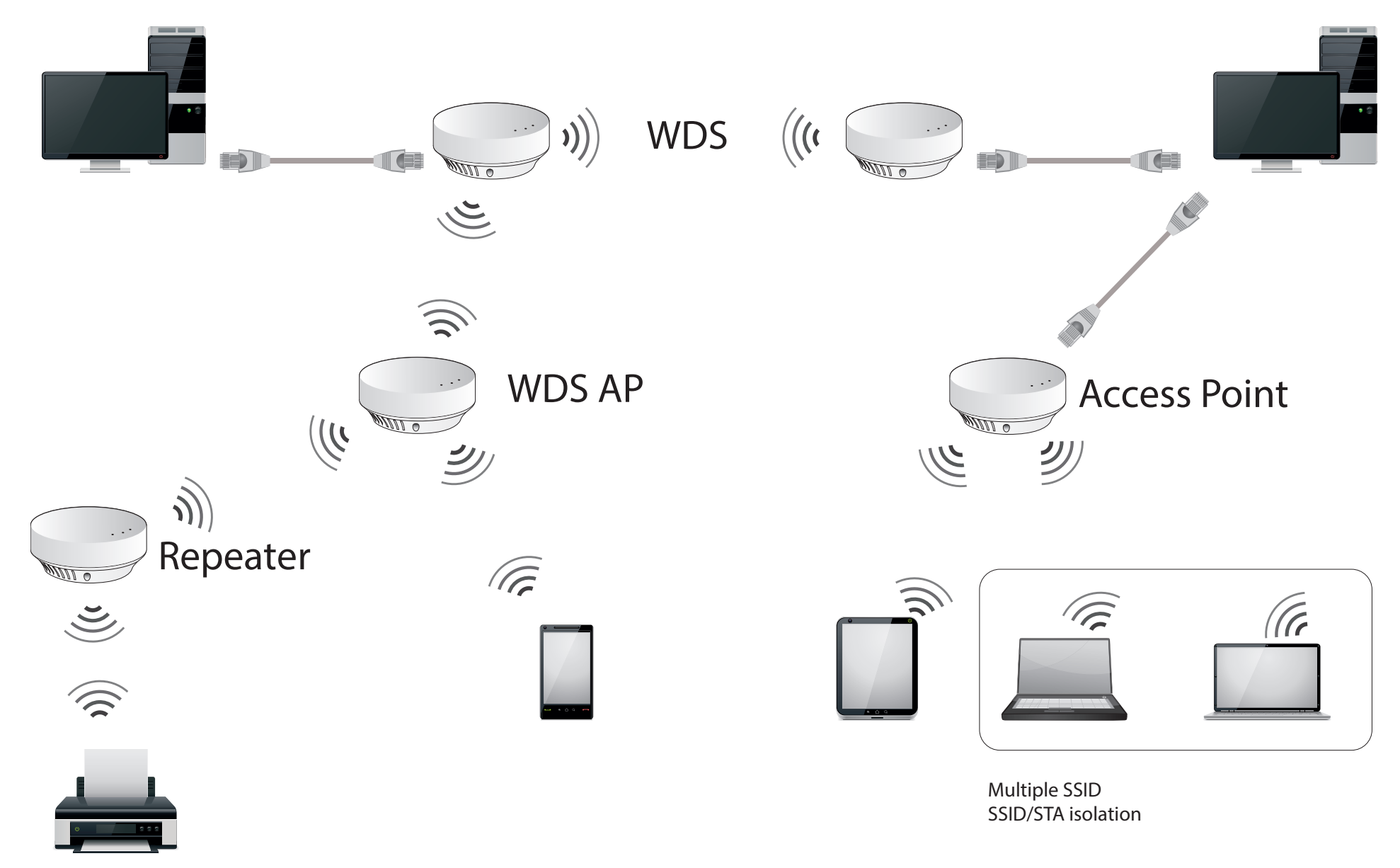

# **System configuration**

# System Management and Default Settings

If you have a brand new TEW-735AP or if you just reset TEW-735AP to factory default by press and holding reset button for over 10 seconds, your TEW-735AP has following settings:

| Management IP :           | 192.168.10.100            |
|---------------------------|---------------------------|
| Administrator name :      | admin                     |
| Administrator password :  | (printed on device label) |
| Default SSID :            | (printed on device label) |
| Default SSID passphrase : | (printed on device label) |

# Log-in System Management for the First Time

Power on your TEW-735AP by connecting PoE cable to a PoE switch or plug-in the power adapter comes with the package. The power LED will be turned on. 2 Searching wireless connection with your computer network settings. The default SSID is showed on device label. Default wireless security sets to WPA2 and its passphrase is printed on device label as well.

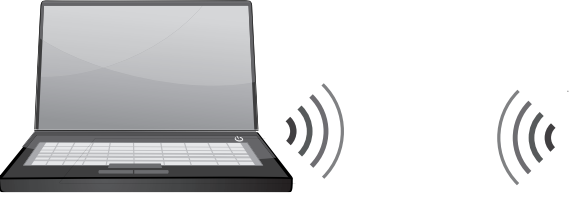

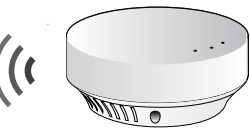

# Or,

Connect a network cable from your computer to the TEW-735AP network port.

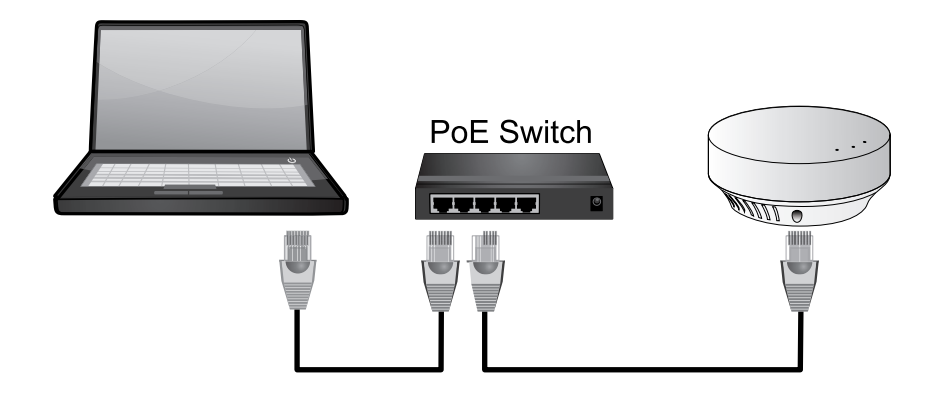

**3** Open a web browser and type **http://tew-735ap** to access administration page.

| $\sim$                                                               |   | ×                      |
|----------------------------------------------------------------------|---|------------------------|
| (⇐) (⇐) (⇐) http://tew-735ap (⇐) (⇐) (⇐) (⇐) (⇐) (⇐) (⇐) (⇐) (⇐) (⇐) | × | $\widehat{\mathbf{w}}$ |
|                                                                      |   | ^                      |
|                                                                      |   | ~                      |
| <                                                                    | > |                        |

If you setup with a static IP on your PC, please open a web browser and type **http://192.168.10.100** The TEW-735AP login page will show up.

|                      | N300 High Power PoE Access Point<br>TEW-735AP   |
|----------------------|-------------------------------------------------|
| licename             | TEW-735AP LOGIN                                 |
| Password             |                                                 |
| Multiple<br>Language | : English v                                     |
|                      | © Copyright 2013 TRENDnet. All Rights Reserved. |

Enter administrator login information (The default user name is **admin** and password is printed on device label)

\* Please reference troubleshooting section if you cannot access administration web page.

Change your administration login password away from factory default setting. Click Apply to continue.

| Status                            |                                                                                                    |
|-----------------------------------|----------------------------------------------------------------------------------------------------|
| System                            | You can change the password that you use to access the device, this is not your ISP account<br>password. |
|                                   | Old Password :                                                                                           |
| Wireless                          | New Password :                                                                                           |
|                                   | Confirm password :                                                                                       |
| Management                        | System Name : tew-735ap                                                                                  |
| Administration<br>Management VLAN | Idle Timeout : 10 (1~10 Minutes)           Apply         Reset                                           |
| SNMP Setting                      |                                                                                                    |
| Backup/Restore Setting            |                                                                                                    |
| Auto Reboot Settings              |                                                                                                    |
| Firmware Upgrade                  |                                                                                                    |

**5** TEW-735AP will apply password change and then reboot. Login again with your new password.

| Module is | reloading, | please wait | 11 | seconds. |
|-----------|------------|-------------|----|----------|
|-----------|------------|-------------|----|----------|

\* Make sure you are still connecting to TEW-735AP after reboot if you wireless connects to TEW-735AP.

# Setup Wizard

Setup wizard is provided as part of the web configuration utility. It sets up the basic administrator password and management IP address by clicking on the **Wizard** button on the function menu. The following screen will appear. Enter your new administrator password and then click **Next** to continue.

Enter the management IP address for this TEW-735AP. The default IP address is 192.168.10.100. Set it up in your network management subnet with unique IP address. You can leave it on default if you have only one TEW-735AP on network.

| Status                 |                   |                |
|------------------------|-------------------|----------------|
|                        | Bridge Type :     | Static IP 🗸    |
| System                 | IP Address :      | 192.168.10.110 |
| Wizard                 | IP Subnet Mask :  | 255.255.255.0  |
| Operation Mode         | Default Gateway : | 192.168.10.1 × |
| IP Settings            | Apply             |                |
| Spanning Tree          |                   |                |
| Wireless<br>Management |                   |                |

Click Apply to save changes and reboot TEW-735AP.

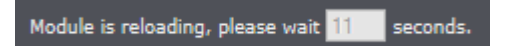

# <u>Status</u>

#### *Main status* page shows TEW-735AP basic information.

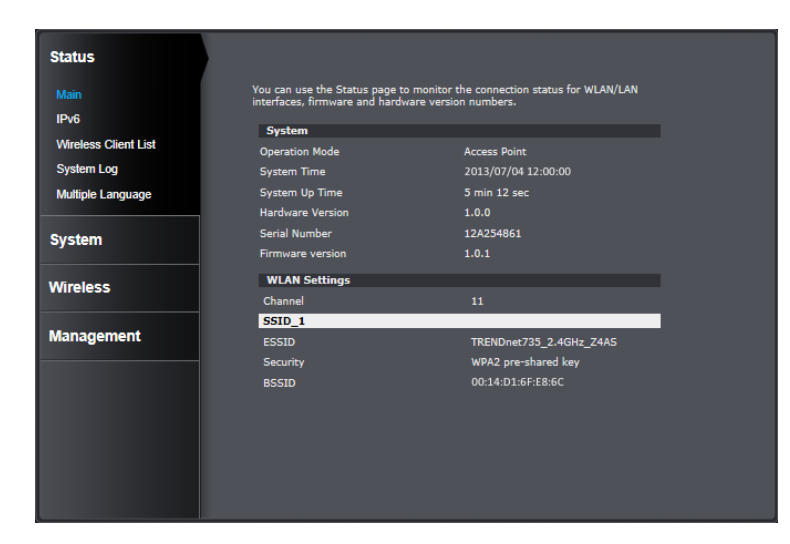

#### System

| Operation Mode :   | Shows which one of the 4 modes,<br>Access Point, WDS AP, WDS Bridge,<br>Universal Repeater, is running now |
|--------------------|----------------------------------------------------------------------------------------------------|
| System Time :      | System time on TEW-735AP. This is important for schedule control and correct logging.                      |
| System Up Time :   | The time counting from system start up.                                                                    |
| Hardware Version   | Hardware version of TEW-735AP                                                                              |
| Serial Number :    | Serial number of TEW-735AP                                                                                 |
| Firmware version : | Currently run firmware version                                                                             |

# WLAN Settings Channel: Wireless channel SSID\_1-4: Service Set Identifier. This SSID is human readable and performs as ESSID to setup wireless groups. You can set up to 4 SSID on a single TEW-735AP. Security: Shows what security encryption is using for this wireless connection BSSID: Basic SSID. This is strictly unique SSID to identify this wireless access point (WAP). It is also the MAC address of the wireless interface.

#### IPv6

This page shows TEW-735AP IPv6 link local address. You can manage TEW-735AP using this IPv6 link local address if your computer is IPv6 enabled and in the same broadcast domain. Put a bracket around your IPv6 address to visit the management site. (i.e. http://[IPv6 address])

| Status               |                             |                          |
|----------------------|-----------------------------|--------------------------|
| Main                 | Connection Information      |                          |
| IPv6                 | LAN IPv6 Link-Local Address | FE80::202:6FFF:FEE8:7F6C |
| Wireless Client List |                             |                          |
| System Log           |                             |                          |
| Multiple Language    |                             |                          |
| System               |                             |                          |
| Wireless             |                             |                          |
| Management           |                             |                          |

# Wireless Client List

This page shows all wireless clients connected to this TEW-735AP.

| lain                 | WLAN Clie | ent Table :          |                 |               |             |                 |           |
|----------------------|-----------|----------------------|-----------------|---------------|-------------|-----------------|-----------|
| 2v6                  | This WLAN | Client Table shows o | lient MA        | C addres      | s associate | to this device. |           |
|                      | Interface | MAC Address          | Rx              | Tx            | Signal(%)   | Connected Time  | Idle Time |
| vireless Client List | 735-2     | 00:14:D1:00:14:D1    | 1.0<br>MBytes   | 3.1<br>MBytes | 69          | 24 min 23 secs  | 0 secs    |
| tiple Language       | 735-2     | 00:14:D1:CA:5C:57    | 902.7<br>KBytes | 4.7<br>MBytes | 84          | 20 min 33 secs  | 0 secs    |

| Interface :      | Which SSID the wireless client<br>associated with |
|------------------|---------------------------------------------------|
| MAC Address :    | MAC address of wireless client                    |
| Rx :             | Receiving data statistics                         |
| Тх :             | Transmitting data statistics                      |
| Signal(%) :      | Signal strength of this wireless client           |
| Connected Time : | Connection time since wireless association        |
| Idle Time :      | Accumulated non active time                       |
| Refresh :        | Click this button to refresh the list             |

## System Log

This page allows users to view a running log of the access point system statistics, events and activities.

| Status               |                                                                                                    |
|----------------------|----------------------------------------------------------------------------------------------------|
| Main                 | View the system operation information.                                                                                                    |
| IPv6                 | day 1 00:02:40 [SYSTEM]: TELNETD, start Telnet-cli Server<br>day 1 00:02:40 [SYSTEM]: TELNETD, Telnet-clis Server Stoping                                                                                              |
| Wireless Client List | day 1 00:00:08 [SYSTEM]: WLAN, start LLTD<br>day 1 00:00:07 [SYSTEM]: TELNETD, start Telnet-cli Server                                                                                                    |
| System Log           | day 1 00:00:07 [SYSTEM]: HTTPS, start<br>day 1 00:00:07 [SYSTEM]: HTTP, start                                                                                                    |
| Multiple Language    | <pre>day 1 00:00:06 [SYSTEM]: SNMF, start SNMF server<br/>day 1 00:00:05 [SYSTEM]: SCHEDULE, Wireless Radio On<br/>day 1 00:00:05 [SYSTEM]: NTF, start NTP Client</pre>                                                |
| System               | <pre>day 1 00:00:05 [SYSTEM]: DRCP, DRCP Server Stoping day 1 00:00:05 [SYSTEM]: IFv6, Link Local mode day 1 00:00:06 [SYSTEM]: MLAN[2.46], Channel = 11 day 1 00:00:04 [SYSTEM]: LAN, JF address=132.168.10.100</pre> |
| Wireless             | day 1 00:00:04 [SYSTEM]: LAN, start<br>day 1 00:00:02 [SYSTEM]: ER, start<br>day 1 00:00:01 [SYSTEM]: SY3, Application Version: 1.0.1                                                                                  |
| Management           |                                                                                                    |
|                      | ✓                                                                                                    |
|                      | $\langle \rangle$                                                                                                    |
|                      | Save Clear Refresh                                                                                                    |
|                      |                                                                                                    |

- **Save :** Click this button to save the log to your computer
- **Clear :** Click this button to clear up the log
- **Refresh :** Click this button to refresh the log

#### Multiple Language

You can choose the language you preferred on login page. Or, you can change your language setting here.

| You can select other language | ge in this page.                                                             |          |
|-------------------------------|------------------------------------------------------------------------------|----------|
| Multiple Language :           | Choose your language                                                         | <b>v</b> |
|                               | Choose your language<br>English<br>Deutsch<br>Español<br>Français<br>Russian |          |

# **System**

#### **Operation Mode**

You can choose one of the mode to fit your network plan: Access Point, WDS AP, WDS Bridge and Universal Repeater.

| Status         |                                       |
|----------------|---------------------------------------|
| Suctom         | Operation Mode                        |
| System         | Ö Access Point                        |
| Wizard         | Operation Mode : WDS AP<br>WDS Bridge |
| Operation Mode | Universal Repeater                    |
| IP Settings    | Apply Cancel                          |
| Spanning Tree  |                                       |
| Wireless       |                                       |
| Management     |                                       |

#### Access Point

This is the default operation mode. Wireless clients, known as wireless stations (STAs), can wireless associate with TEW-735AP and connect to Internet via Ethernet port.

#### WDS AP

In this operation mode. TEW-735AP wireless connects to other WDS (Wireless Distribution System) for backbone communication and provides wireless connection to clients (STAs) at the same time.

#### WDS Bridge

In this operation mode. TEW-735AP connects *ONLY* to other WDS (Wireless Distribution System) as a backbone bridge.

#### **Universal Repeater**

TEW-735AP repeats wireless signal and packets in this mode for backbone communication as well as client access. This feature is used to expand your existing wireless network on places your current access point is unable to reach. Make sure all the settings of the TEW-735AP matches to your root or connecting wireless access points, same SSID, channel and wireless encryption settings.

#### IP Settings

The TEW-735AP has a static IP 192.168.10.100 set in factory for management purpose. You can change this IP address to fit your network plan or manage multiple TEW-735AP. You can also set TEW-735AP to DHCP client accepting IP dynamically.

|                                                                 | You can enable the device's I                                 | DHCP server to dynamically allocate IP Addresses to your LAN                     |
|-----------------------------------------------------------------|---------------------------------------------------------------|----------------------------------------------------------------------------------|
| System                                                          | client PCs. The device must h                                 | have an IP Address for the Local Area Network.                                   |
| Wizard                                                          | Bridge Type :                                                 | Static IP V                                                                      |
| Operation Mode                                                  | IP Address :                                                  | 192.168.10.110                                                                   |
| IP Settings                                                     | IP Subnet Mask :                                              | 255.255.255.0                                                                    |
| Snanning Tree                                                   | Default Gateway :                                             | 192.168.10.1                                                                     |
| Spanning rice                                                   | DNS Type :                                                    | Static V                                                                         |
| Wireless                                                        | First DNS Address :                                           | 192.168.10.1                                                                     |
|                                                                 | Second DNS Address :                                          | 192.168.10.1 ×                                                                   |
| Management                                                      | DHCP Server                                                   |                                                                                  |
|                                                                 | DHCP Server :                                                 |                                                                                  |
|                                                                 | Lease Time :                                                  | Forever V                                                                        |
|                                                                 | Start IP :                                                    | 192.168.10.129                                                                   |
|                                                                 | End IP :                                                      | 192.168.10.190                                                                   |
|                                                                 | Domain Name :                                                 | tew735ap                                                                         |
|                                                                 | First DNS Address :                                           |                                                                                  |
|                                                                 | Second DNS Address :                                          |                                                                                  |
|                                                                 | Apply Can                                                     | cel 🚽                                                                            |
| You can enable the d<br>client PCs. The device<br>Bridge Type : | evice's DHCP server to<br>must have an IP Addre<br>Dynamic IP | dynamically allocate IP Addresses to your LAN<br>ess for the Local Area Network. |
| DNS Type -                                                      | Dynamic M                                                     |                                                                                  |
|                                                                 | Dynamic                                                       |                                                                                  |
| Apply                                                           | Cancel                                                        |                                                                                  |

| Bridge Type :        | Select Static IP or Dynamic IP from the<br>drop-down list. If you select Static IP,<br>you will be required to specify an IP<br>address and subnet mask. If Dynamic IP is<br>selected, then the IP address is received<br>automatically from the external DHCP<br>server. |
|----------------------|----------------------------------------------------------------------------------------------------|
| IP Address :         | Specify an IP address                                                                                                    |
| IP Subnet Mask :     | Specify a subnet mask for the IP address                                                                                                    |
| Default Gateway :    | Default route for TEW-735AP                                                                                                    |
| DNS Type :           | Static or Dynamic                                                                                                    |
| First DNS Address :  | Primary DNS server address                                                                                                    |
| Second DNS Address : | Secondary DNS server address                                                                                                    |

#### **DHCP** Server

TEW-735AP equipped with DHCP server assigning IPv4 addresses dynamically. The assigning IP address range must be in the subnet which is setup in **IP Settings**. By default, the DHCP server is disabled. If you want to enable it, select **Enabled** from the DHCP Server drop down list. Enter following information and click **Apply** to save the change and active DHCP server.

| DHCP Server :        | Choose Enabled or Disabled from the drop down list.             |
|----------------------|-----------------------------------------------------------------|
| Lease Time :         | How long the assigning IP will be valid                         |
| Start IP :           | Starting IP address of DHCP pool                                |
| End IP :             | Last IP address of DHCP pool                                    |
| First DNS Address :  | Primary DNS server address you want to assign with DHCP lease   |
| Second DNS Address : | Secondary DNS server address you want to assign with DHCP lease |

#### Spanning Tree

TEW-735AP is designed for terminal access as well as backbone connection. To avoid network looping, you can enable 802.1d spanning tree protocol.

| Status                 |                        |                    |
|------------------------|------------------------|--------------------|
| Sustem                 | Spanning Tree Settings |                    |
| System                 | Spanning Tree Status : | O Enable 🔍 Disable |
| Wizard                 | Bridge Hello Time :    | 2 seconds (1-10)   |
| Operation Mode         | Bridge Max Age :       | 20 seconds (6-40)  |
| IP Settings            | Bridge Forward Delay : | 15 seconds (4-30)  |
| Spanning Tree          | Bridge Priority :      | 32768 (0-65535)    |
| Wireless<br>Management | Apply Cance            |                    |

| Spanning Tree Status:  | Enable or disable 802.1d spanning tree protocol to avoid network looping                      |
|------------------------|-----------------------------------------------------------------------------------------------|
| Bridge Hello Time :    | The time between each bridge protocol data unit (BPDU). Default: 2 sec.                       |
| Bridge Max Age :       | Maximum time a BPDU kept in bridge.<br>Default: 20 sec.                                       |
| Bridge Forward Delay : | The time spend in listen and learning state. Default: 15 sec.                                 |
| Bridge Priority :      | Priority number for root bridge<br>selection. (MAC number is listed on<br>Status > Main page) |

Apply: Click this button to save and activate

**Cancel :** Click this button to abandon the change

# <u>Wireless</u>

## Basic

General setups for your wireless connection. You can setup up to four SSIDs for different group of users.

| Status     |                                                                                                    |
|------------|----------------------------------------------------------------------------------------------------|
| System     | This page allows you to define Mode, Band, Multiple ESSID. You can also set up a static<br>wireless channel or make Wireless device move to a clean Wireless Channel<br>automatically. |
| Wireless   | Radio : O Enable O Disable                                                                                                    |
| Basic      | Mode: AP v                                                                                                    |
| Advanced   | Band : 2.4 GHz (B+G+N) V                                                                                                    |
| MAC Filter | Enabled SSID#: 4 v                                                                                                    |
| WPS        | ESSID1: TRENDnet735_2.4GHz_Z4AS                                                                                                    |
|            | ESSID2 : 735-2                                                                                                    |
| Management | ESSID3 : 735-3                                                                                                    |
|            | ESSID4 : 735-4                                                                                                    |
|            | Auto Channel : O Enable Disable                                                                                                    |
|            | Check Channel Time : Half day 🔽                                                                                                    |
|            | Apply Cancel                                                                                                    |

|                                                | section                                                                                                    |
|------------------------------------------------|----------------------------------------------------------------------------------------------------|
| Band :                                         | Choose the Wi-Fi connection protocols you want to run on AP                                                                                                    |
| Enabled SSID# :                                | Choose the number of SSIDs you want to enable (Range: 1 ~ 4)                                                                                                    |
| ESSID1 - 4 :                                   | SSID names for enabled groups                                                                                                    |
| Auto Channel :                                 | Enable or disable auto channel selection                                                                                                    |
| Channel :                                      | (for Fixed Channel) specify channel number                                                                                                    |
|                                                | number                                                                                                    |
|                                                |                                                                                                    |
|                                                | Channel: 11 🗸                                                                                                    |
| Check Channel                                  | Channel : 11<br>(for Auto Channel) specify how frequently                                                                                                    |
| Check Channel<br>Time :                        | Channel : 11<br>(for Auto Channel) specify how frequently TEW-735AP is checking the channel status                                                                                        |
| Check Channel<br>Time :<br>Apply :             | Channel : 11<br>(for Auto Channel) specify how frequently TEW-735AP is checking the channel status Click this button to apply the change                                                  |
| Check Channel<br>Time :<br>Apply :<br>Cancel : | Channel : 11<br>(for Auto Channel) specify how frequently<br>TEW-735AP is checking the channel status<br>Click this button to apply the change<br>Click this button to abandon the change |

Radio : Enable or disable overall wireless signalsMode : The operation mode setting in System

#### Security

Set up wireless security settings in this page. Select SSID you want to set up, change the value and then click on **Apply** to commit the changes. Enabling security prevents any unauthorized wireless clients to connect into your network.

| Status     |                                                                                                    |  |  |
|------------|----------------------------------------------------------------------------------------------------|--|--|
| System     | This page allows you setup the wireless security. You can turn on WEP or WPA by using<br>Encryption Keys, besides you can enable 802.1x Authentication or RADIUS to coordinate with<br>RADIUS server. |  |  |
| Wireless   | ESSID Selection : TRENDnet735_24GHz_Z4AS V<br>Separate : SSID STA                                                                                                    |  |  |
| Basic      | Broadcast ESSID : Enable V                                                                                                    |  |  |
| Security   | WMM: Enable V                                                                                                    |  |  |
| Advanced   | Encryption : WPA pre-shared key V                                                                                                    |  |  |
| MAC Filter | WPA Type : O WPA(TKIP) O WPA2(AES) WPA2 Mixed                                                                                                    |  |  |
| WPS        | Pre-shared Key Type : Passphrase V                                                                                                    |  |  |
|            | Pre-shared Key :                                                                                                    |  |  |
| Management | Apply Cancel                                                                                                    |  |  |
|            |                                                                                                    |  |  |
|            |                                                                                                    |  |  |
|            |                                                                                                    |  |  |
|            |                                                                                                    |  |  |
|            |                                                                                                    |  |  |
|            |                                                                                                    |  |  |
|            |                                                                                                    |  |  |

- ESSID Selection : Select the SSID you want to set up wireless security
  - Separate : SSID: If you check this box, clients associated with this SSID cannot communicate with wireless clients associated with other SSID directly.

**STA:** If you check this box, wireless clients (a.k.a. STA) associated with this SSID cannot communicate to each other directly. Even they are in the same wireless group.

| Broadcast ESSID : | Select Enable or Disable from the drop-<br>down list. This is the SSID broadcast<br>feature. When this option is set to Enable,<br>your wireless network name is broadcast<br>to anyone within wireless signal range |
|-------------------|----------------------------------------------------------------------------------------------------|
|                   | When this is disabled, you must enter<br>the Wireless Network Name (SSID) on<br>the client manually to connect to the<br>network.                                                                                    |
| WMM :             | Choose to Enable or Disable WMM. This is the Quality of Service (QoS) feature for                                                                                                    |

**Encryption :** Choose between disable, WEP, WPA, WPA2 or 802.1x for your wireless security.

prioritizing voice and video applications.

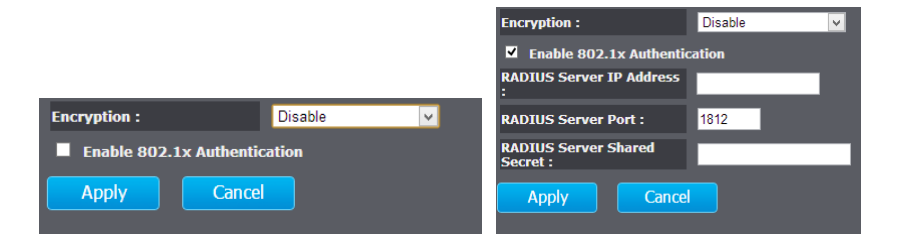

Encryption (Disabled) : Choosing disable allow wireless clients connects to TEW-735AP without password

You can relay the authentication to remote RADIUS server by checking **Enable 802.1x Authentication** and entering RADIUS server information.

# System Configuration

# TEW-735AP User's Guide

| Encryption :            | WEP                             |
|-------------------------|---------------------------------|
| Authentication Type :   | Open System ● Shared Key ● Auto |
| Key Length :            | 64-bit 🗸                        |
| Кеу Туре :              | ASCII (5 characters)            |
| Default Key :           | Key 1 🗸                         |
| Encryption Key 1 :      |                                 |
| Encryption Key 2 :      |                                 |
| Encryption Key 3 :      |                                 |
| Encryption Key 4 :      |                                 |
| Enable 802.1x Authentic | ation                           |
| Apply Cancel            |                                 |

- **Encryption (WEP) :** WEP, Wire Equivalent Protection, provides a basic wireless security
- Authentication Type : Select Open System, Shared Key, or auto. Open System allows any client to authenticate as long as it conforms to any MAC address filter policies that may have been set. All authentication packets are transmitted without encryption. Shared Key sends an unencrypted challenge text string to any device attempting to communicate with the AP. The device requesting authentication encrypts the challenge text and sends it back to the access point. If the challenge text is encrypted correctly, the access point allows the requesting device to authenticate. It is recommended to select Auto if you are not sure which authentication type is used.

| Key Length :                      | Select a 64-bit or 128-bit WEP key length from the drop-down list                                                                                                    |
|-----------------------------------|----------------------------------------------------------------------------------------------------|
| Key Type :                        | Select a key type from the drop-down<br>list. 128-bit encryption requires a longer<br>key than 64-bit encryption. Keys are<br>defined by entering in a string in HEX<br>(hexadecimal - using characters 0-9, A-F)<br>or ASCII (American Standard Code for<br>Information Interchange - alphanumeric<br>characters) format. ASCII format is<br>provided so you can enter a string that is<br>easier to remember                                                                                            |
| Default Key :                     | You may choose one of your 4 different<br>WEP keys from below                                                                                                    |
| Encryption Key 1-4 :              | You may enter four different WEP keys                                                                                                    |
| Enable 802.1x<br>Authentication : | Check on this box if you would like to use<br>static WEP plus 802.1x authentication.<br>This option works with a RADIUS Server<br>to authenticate wireless clients. Wireless<br>clients can either use Static WEP or 802.1x<br>authentication in order to connect to the<br>network. For 802.1x, clients should have<br>necessary credentials to be authenticated<br>by the Server. Furthermore, it is necessary<br>to specify the RADIUS Server's IP address,<br>service port number, and shared secret. |

# System Configuration

# TEW-735AP User's Guide

| Encryption :          | WPA pre-shared | key 🗸       |              |
|-----------------------|----------------|-------------|--------------|
| WPA Type :            | • WPA(TKIP)    | O WPA2(AES) | • WPA2 Mixed |
| Pre-shared Key Type : | Passphrase     | ~           |              |
| Pre-shared Key :      |                |             |              |
| Apply Cancel          |                |             |              |

**Encryption** Wi-Fi Protected Access (WPA) pre-shared **(WPA pre-shared key):** key

- WPA Type : Select TKIP, AES, or WPA2 Mixed. The encryption algorithm used to secure the data communication. TKIP (Temporal Key Integrity Protocol) provides per-packet key generation and is based on WEP. AES (Advanced Encryption Standard) is a very secure block based encryption. Note that, if the bridge uses the AES option, the bridge can associate with the access point only if the access point is also set to use only AES.
- Pre-shared Key Type : The Key Type can be passphrase or Hex format
  - Pre-shared Key : The key is entered as a pass-phrase of up to 63 alphanumeric characters in ASCII (American Standard Code for Information Interchange) format at both ends of the wireless connection. It cannot be shorter than eight characters, although for proper security it needs to be of ample length and should not be a commonly known phrase. This phrase is used to generate session keys that are unique for each wireless client

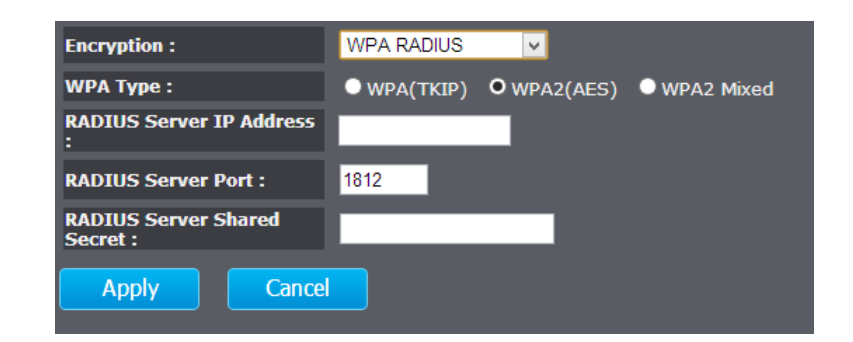

| Encryption<br>(WPA RADIUS) : | Use RADIUS server manage your wireless authentication keys for easier account management                                                                                                    |
|------------------------------|----------------------------------------------------------------------------------------------------|
| WPA Type :                   | Select TKIP, AES, or WPA2 Mixed. The<br>encryption algorithm used to secure the<br>data communication. TKIP (Temporal Key<br>Integrity Protocol) provides per-packet<br>key generation and is based on WEP. AES<br>(Advanced Encryption Standard) is a very<br>secure block based encryption. Note that,<br>if the bridge uses the AES option, the<br>bridge can associate with the access point<br>only if the access point is also set to use<br>only AES. |
| <b>RADIUS Server IP</b>      | IP address of RADIUS server                                                                                                    |
| Address :                    |                                                                                                    |
| RADIUS Server Port :         | RADIUS service port number. Default: 1812                                                                                                    |
| <b>RADIUS Server</b>         | RADIUS service shared secret to                                                                                                    |
| Shared Secret:               | authenticate this credential agent.                                                                                                    |
| Apply: Clic                  | k this button to apply the change                                                                                                    |

Cancel: Click this button to abandon the change

#### Advanced

Fine tuning your wireless settings on this page.

| Status     |                                                                                            |                                                       |                                                                                                    |
|------------|--------------------------------------------------------------------------------------------|-------------------------------------------------------|----------------------------------------------------------------------------------------------------|
| System     | These settings are only for<br>not change these settings u<br>Incorrect settings might rec | expert users wi<br>inless you know<br>duce wireless p | ho are familiar with the Wireless LAN procedure. Do<br>v what effect the changes will have on your AP.<br>erformance. |
| Wireless   | Fragment Threshold :                                                                       | 2346                                                  | (256-2346)                                                                                                    |
| Wireless   | RTS Threshold :                                                                            | 2347                                                  | (1-2347)                                                                                                    |
| Basic      | Beacon Interval :                                                                          | 100                                                   | (20-1000 ms)                                                                                                    |
| Security   | DTIM Period :                                                                              | 1                                                     | (1-255)                                                                                                    |
| Advanced   | Data Rate :                                                                                | Auto 🧹                                                |                                                                                                    |
| MAC Filter | N Data Rate:                                                                               | Auto 🗸                                                |                                                                                                    |
| WPS        | Channel Bandwidth                                                                          | O Auto 20/                                            | /40 MHz 🔍 20 MHz                                                                                                    |
|            | Preamble Type :                                                                            | C Long Pre                                            | eamble O Short Preamble                                                                                               |
| Management | CTS Protection :                                                                           | O Auto                                                | Always 💭 None                                                                                                    |
|            | Tx Power :                                                                                 | 26 dBm 🗸                                              |                                                                                                    |
|            | Apply Ca                                                                                   | ncel                                                  |                                                                                                    |

- Fragment Threshold : Packets over the specified size will be fragmented in order to improve performance on noisy networks. Specify a value between 256 and 2346. The default value is 2346.
  - **RTS Threshold :** Packets over the specified size will use the RTS/CTS mechanism to maintain performance in noisy networks and preventing hidden nodes from degrading the performance. Specify a value between 0 and 2347. The default value is 2347

| Beacon Interval :   | Beacons are packets sent by a wireless<br>Access Point to synchronize wireless<br>devices. Specify a Beacon Interval value<br>between 24 and 1024. The default value is<br>set to 100 milliseconds.                                                                                                    |
|---------------------|----------------------------------------------------------------------------------------------------|
| DTIM Period :       | A DTIM is a countdown informing clients<br>of the next window for listening to<br>broadcast and multicast messages. When<br>the wireless Access Point has buffered<br>broadcast or multicast messages for<br>associated clients, it sends the next DTIM<br>with a DTIM Period value. Wireless clients<br>detect the beacons and awaken to receive<br>the broadcast and multicast messages.<br>The default value is 1. Valid settings are<br>between 1 and 10. |
| Data rate :         | You can select a data rate from the drop-<br>down list, however, it is recommended<br>to select auto. In auto mode, TEW735AP<br>will choose the maximum data rate to<br>fit the instant wireless channel quality<br>automatically.                                                                                                    |
| N Data Rate :       | Select different 802.11N Modulation and<br>Coding Scheme (MCS) against particular<br>wireless noise. Or, select auto letting<br>TEW-735AP select MCSs dynamically.                                                                                                    |
| Channel Bandwidth : | Select channel bandwidth for<br>1) Dynamic select 20 MHz and 40MHz<br>bandwidth or 2) choose 20MHz channels<br>only.                                                                                                    |
| Preamble Type :     | Select a short or long preamble. For<br>optimum performance it is recommended<br>to also configure the client device to the<br>same preamble type.                                                                                                    |

- **CTS Protection :** Clear to Send, CTS, can be always enabled, auto, or disabled. By enabled CTS, the Access Point and clients will wait for a 'channel cleared' signal before transmitting. It is recommended setting to auto.
  - **Tx Power :** Wireless signal transmission power. Set transmission power to appropriate value can make your multiple AP deployment easier. The default value is 26 dBm. Valid settings are between 11 and 29.
  - **Apply :** Click this button to apply the change
  - Cancel: Click this button to abandon the change

#### MAC Filter

Set up a list of clients and policy allow only clients on the list associate with this AP or reject clients on the list associate with this AP. Set up the list with MAC addresses. A MAC address is a unique ID assigned by the manufacture of the network adapter.

| Status     |                                                                                                    |
|------------|----------------------------------------------------------------------------------------------------|
| System     | Using MAC Address Filtering can prevent unauthorized MAC Addresses from communicating with the AP.                                                                                                    |
| Wireless   | <ul> <li>Enable Wireless MAC Filtering</li> <li>Deny all clients with MAC address listed below to access the network</li> <li>Allow all clients with MAC address listed below to access the network</li> </ul> |
| Basic      | Description MAC Address                                                                                                    |
| Security   |                                                                                                    |
| Advanced   | Add Reset                                                                                                    |
| MAC Filter |                                                                                                    |
| WPS        | Only the following MAC Addresses can access the network:                                                                                                    |
|            | NO. Description MAC Address Select                                                                                                    |
| Management | Delete Selected Delete All Reset                                                                                                    |
|            | Apply Cancel                                                                                                    |
|            |                                                                                                    |
|            |                                                                                                    |
|            |                                                                                                    |
|            |                                                                                                    |
|            |                                                                                                    |

| Enable Wireless       | Check this box to enable feature (Click                                                                                                    |
|-----------------------|----------------------------------------------------------------------------------------------------|
| Access Control :      | Apply to commit the change)                                                                                                    |
| Deny / Allow Policy : | Choose " Deny all clients with MAC<br>address listed below to access the<br>network" will allow clients not on the list<br>to associate with TEW-735AP. |
|                       | Choose " Allow all clients with MAC                                                                                                    |

address listed below to access the network" will deny clients not on the list to associate with TEW-735AP.

# System Configuration

elect

| Only the following MAC Addresses can access the network: |                                   |                   |   |
|----------------------------------------------------------|-----------------------------------|-------------------|---|
| NO.                                                      | Description                       | MAC Address       | 1 |
| 1                                                        | PC in front                       | 00:14:D1:07:83:45 |   |
| 2                                                        | PC in back                        | 00:14:D1:63:81:63 |   |
| elete                                                    | Selected Delete All               | Reset             |   |
|                                                          | <b>Delete</b> Click this button t | o delete selected | e |

**Delete** Click this button to delete selected entry **Selected :** 

- **Delete All :** Click this button to clear up the list **Reset :** Click this button to abandon the change
  - **Apply :** Click this button to apply the change
  - Cancel: Click this button to abandon the change

Encryption : MAC address: Enter the device's MAC address ADD: Click to add MAC address into table Reset: Click to reset entry Delete Selected: Allows you to delete selected entry Delete All: Deletes all entries in the MAC address table Reset: Reset all entries Apply: Click to apply changes made Cancel: Click to cancel any new setting changes made.

- **Description :** Enter readable information about this client
- MAC Address : Enter the device's MAC address

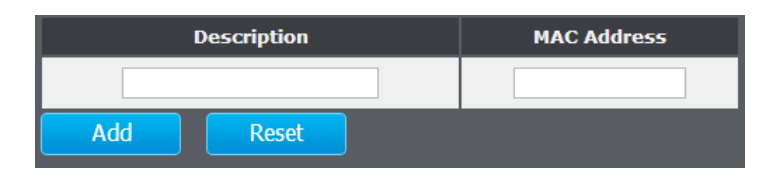

- Add : Click this button to add MAC address onto the list
- **Reset :** Click this button to abandon the change

#### WPS

WPS is the simplest way to connect a wireless client to TEW-735AP. You don't have to select the encryption mode and fill in a long encryption passphrase every time when you try to setup a wireless connection. You only need to press a button on both wireless client and TEW-735AP, and the WPS will do the rest for you.

The TEW-735AP supports two types of WPS: WPS via Push Button and WPS via PIN code. If you want to use the Push Button, you have to push a specific button on the wireless client or in the utility of the wireless client to start the WPS pairing, and click the **Start to Process** button in this page under **WPS via Push Button** to start WPS pairing.

If you want to use the PIN code, you have to know the PIN code of the wireless client and switch it to WPS mode, then fill-in the PIN code of the wireless client through the web configuration interface of the wireless router.

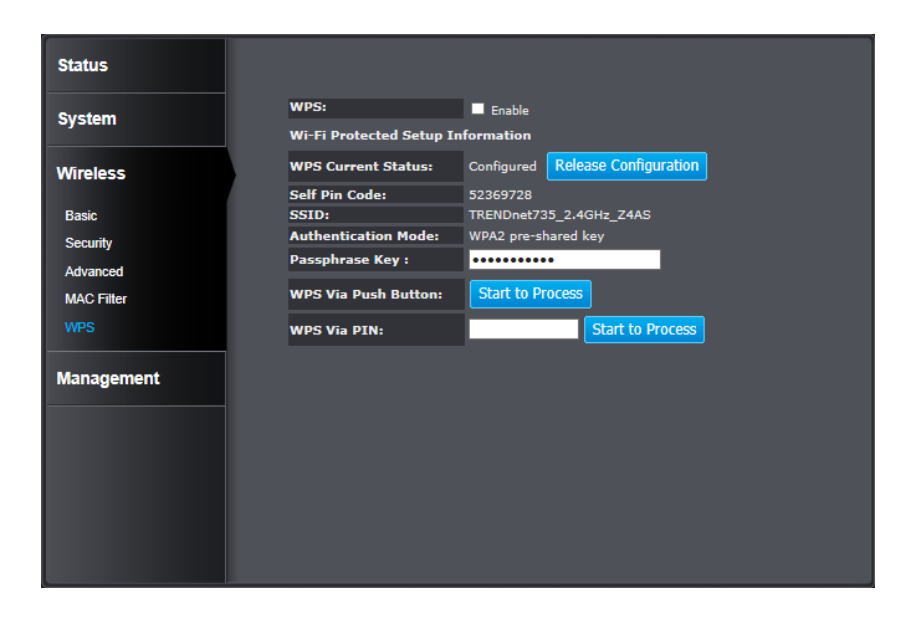

| WPS :                    | Check this box to enable feature                                                                                                    |
|--------------------------|----------------------------------------------------------------------------------------------------|
| WPS Current Status :     | Displays the current status of the WPS configuration                                                                                                    |
| Self Pin Code :          | Displays PIN code of TEW-735AP                                                                                                    |
| SSID :                   | Displays the SSID for WPS pairing. Only<br>the first SSID (SSID_1) can proceed<br>WPS pairing.                                                                                                    |
| Authentication<br>Mode : | Displays the authentication mode of SSID_1                                                                                                    |
| Passphrase Key :         | Current passphrase                                                                                                    |
| WPS Via                  | Click on the Start to Process button if                                                                                                    |
| Push Button :            | you would like to enable WPS through<br>the Push Button instead of the PIN.<br>After pressing this button you will<br>be required to press the WPS on the<br>client device within two minutes. Click<br>on the <b>OK</b> button in the dialog box |
| WPS via PIN :            | Specify a PIN, which unique number<br>that can be used to add the router to<br>an existing network or to create a new<br>network. Then click on the <b>Start to</b><br><b>Process</b> button                                                      |

# System Configuration

## **Management**

#### **Administration**

Change the password required to log into the access point's web-based management. Passwords can contain 0 to 12 alphanumeric characters, and are case sensitive. Enter your password and system information and then click **Apply** to save the change.

| Status                                                                                                    |                                                                                                    |  |  |  |  |
|----------------------------------------------------------------------------------------------------|----------------------------------------------------------------------------------------------------|--|--|--|--|
| System                                                                                                    | You can change the password that you use to access the device, this is not your ISP account password. |  |  |  |  |
|                                                                                                    | Old Password :                                                                                        |  |  |  |  |
| Wireless                                                                                                    | New Password :                                                                                        |  |  |  |  |
|                                                                                                    | Confirm password :                                                                                    |  |  |  |  |
| Management                                                                                                    | System Name : tew-735ap                                                                               |  |  |  |  |
| Administration<br>Management VLAN<br>SNMP Setting<br>Backup/Restore Setting<br>Auto Reboot Settings<br>Firmware Upgrade<br>Time Setting<br>Schedule<br>Diagnosis<br>LED Control<br>Logout | Idle Timeout : 10 (1-10 Minutes) Apply Reset                                                          |  |  |  |  |

| Old Password: | Type in the current password to allow changing to a new password. |  |
|---------------|-------------------------------------------------------------------|--|
| New Password: | Enter your new password here.                                     |  |
| Confirm       | Type your new password again for verification                     |  |
| Password:     | purposes                                                          |  |

System Name: The system name can be identified on your local network. Changing this system name can change the way you access this AP. For example, if you change the system name to "lobbyfront", you can access this AP by typing http://lobbyfront/ in Windows and log on to the management page. Default system name is "tew-735ap".

**Idle Timeout** 

#### Management VLAN

This feature is only available under Access Point or WDS AP mode and allows users to configure the 802.1q VLAN settings to for all wireless clients. Enter VLAN ID you want to tag to clients associated with specific SSID. Different SSID should set to different VLAN ID. Enable Virtual LAN service and click **Apply** to save the changes.

LAN VLAN MGMT is a special VLAN to manage TEW-735AP. Enabling management VLAN tagging will keep all services, for example DHCP server and client, in this VLAN.

| Status                 |                                                                                                    |  |  |  |
|------------------------|----------------------------------------------------------------------------------------------------|--|--|--|
| System                 | A virtual LAN, commonly known as a VLAN, is a group of hosts with a common set of<br>requirements that communicate as if they were attached to the same wire, regardless of their<br>physical location. |  |  |  |
| Mirologo               | Virtual LAN : O Enable O Disable                                                                                                    |  |  |  |
| WITEIESS               | SSID 1 Tag: 🗹 Tag 100 (1~4094)                                                                                                    |  |  |  |
| Management             | SSID 2 Tag: 🗹 Tag 200 (1~4094)                                                                                                    |  |  |  |
| management             | SSID 3 Tag: ☑ Tag 300 (1~4094)                                                                                                    |  |  |  |
| Administration         | SSID 4 Tag: 🗹 Tag 400 (1~4094)                                                                                                    |  |  |  |
| Management VLAN        |                                                                                                    |  |  |  |
| SNMP Setting           | LAN VLAN MGMT : O Enable O Disable                                                                                                    |  |  |  |
| Backup/Restore Setting | MGMTTag: 4094 (1~4094)                                                                                                    |  |  |  |
| Auto Reboot Settings   |                                                                                                    |  |  |  |
| Firmware Upgrade       |                                                                                                    |  |  |  |
| Time Setting           |                                                                                                    |  |  |  |
| Schedule               |                                                                                                    |  |  |  |
| Diagnosis              |                                                                                                    |  |  |  |
| LED Control            |                                                                                                    |  |  |  |
| Logout                 |                                                                                                    |  |  |  |
|                        |                                                                                                    |  |  |  |

- Virtual LAN : Choose to Enable or Disable the VLAN features
- **SSID 1 4 Tag :** Enter VLAN tag you want to add for associated clients. Check the leading check box to enable tagging. All SSIDs have to have different VLAN tag. Valid settings are between 1 and 4094.

- LAN VLAN MGMT: Enable or disable TEW-735AP services on a specific VLAN. If management VLAN tagging is enabled. All service packets, including web management, DHCP server/ client, will be tagged with specified tag.
  - MGMT Tag: VLAN number for TEW-735AP services. This number has to be different to all above VLAN numbers.

Apply: Click this button to apply the change

Cancel: Click this button to abandon the change

#### SNMP Setting

SNMP Setting allows you to assign the contact details, location, community name and trap settings for SNMP. This is a networking management protocol used to monitor network-attached devices. SNMP allows messages (called protocol data units) to be sent to various parts of a network. Upon receiving these messages, SNMP-compatible devices (called agents) return data stored in their Management Information Bases.

| Status                 |                                                         |                                                                                       |
|------------------------|---------------------------------------------------------|---------------------------------------------------------------------------------------|
| System                 | SNMP is used in network m<br>conditions that warrant ad | nanagement systems to monitor network-attached devices for<br>ministrative attention. |
|                        | SNMP Active :                                           | Disabled 🗸                                                                            |
| Wireless               | SNMP Version :                                          | Ali 🗸                                                                                 |
|                        | SNMP Manager IP :                                       | 0.0.0.0                                                                               |
| Management             | Read Community :                                        | public                                                                                |
|                        | Set Community :                                         | private                                                                               |
| Administration         | System Location :                                       | US                                                                                    |
| Management VLAN        | System Contact :                                        | admin                                                                                 |
| SNMP Setting           | Trap Active :                                           |                                                                                       |
| Backup/Restore Setting | Trap Manager IP :                                       | 192.168.1.100                                                                         |
| Auto Reboot Settings   | Trap Community :                                        | public                                                                                |
| Firmware Upgrade       |                                                         |                                                                                       |
| Time Setting           | Apply C                                                 | ancel                                                                                 |
| Schedule               |                                                         |                                                                                       |
| Diagnosis              |                                                         |                                                                                       |
| LED Control            |                                                         |                                                                                       |
| Logout                 |                                                         |                                                                                       |
|                        |                                                         |                                                                                       |

| SNMP Active :         | Choose to enable or disable the SNMP feature                                 |
|-----------------------|------------------------------------------------------------------------------|
| SNMP Version :        | Select SNMP version from the drop-down list                                  |
| SNMP Manager IP :     | Specify the the SNMP manager IP address                                      |
| Read Community Name : | Specify the password for access the SNMP community for read only access      |
| Set Community Name :  | Specify the password for access to the SNMP community with read/write access |
| System Location :     | Specify the location of the TEW-735AP                                        |
| System Contact :      | Specify the contact details of the TEW-<br>735AP                             |
| Trap Active :         | Choose to enable or disable the SNMP trapping feature                        |
| Trap Manager IP :     | Specify the password for the SNMP trap community                             |
| Trap Community :      | Specify the name of SNMP trap community                                      |
| Apply: Click          | k this button to apply the change                                            |

Cancel: Click this button to abandon the change

#### Backup / Restore Settings

This page allows you to save the current configurations. Click **Save** to save your current configuration.

To load configurations saved previously, click **Browse** ... to find configuration file and then click **Upload**.

In case you want to reset TEW-735AP configuration back to factory default, click **Reset** in this page. All configurations will be set back to its original default settings.

| Status                 |                                                                                                    |  |  |  |
|------------------------|----------------------------------------------------------------------------------------------------|--|--|--|
| System                 | The current system settings can be saved as a file onto the local hard drive. The saved file<br>can be loaded back on the device. To reload a system settings file, click on BROWSE to locate<br>the system file to be used. You may also reset the device back to factory default settings by<br>eticide pECET. |  |  |  |
| Wireless               | Restore To Factory Default : Reset                                                                                                    |  |  |  |
| Management             | Backup Settings : Save                                                                                                    |  |  |  |
| Administration         | Restore Settings : Upload                                                                                                    |  |  |  |
| Management VLAN        |                                                                                                    |  |  |  |
| SNMP Setting           |                                                                                                    |  |  |  |
| Backup/Restore Setting |                                                                                                    |  |  |  |
| Auto Reboot Settings   |                                                                                                    |  |  |  |
| Firmware Upgrade       |                                                                                                    |  |  |  |
| Time Setting           |                                                                                                    |  |  |  |
| Schedule               |                                                                                                    |  |  |  |
| Diagnosis              |                                                                                                    |  |  |  |
| LED Control            |                                                                                                    |  |  |  |
| Logout                 |                                                                                                    |  |  |  |

#### Auto Reboot Settings

Click on **Apply**, the TEW-735AP will going through all the reboot process automatically.

| Status                 |                                                                                                    |
|------------------------|----------------------------------------------------------------------------------------------------|
| System                 | In the event the system stops responding correctly or stops functioning, you can perform a<br>reset. Your settings will not be changed. To perform the reset, click on the APPLY button. You<br>will be asked to confirm your decision. The reset will be completed when the LED Power light<br>stops blinking. |
| Wireless               |                                                                                                    |
| Management             |                                                                                                    |
| Administration         |                                                                                                    |
| Management VLAN        |                                                                                                    |
| SNMP Setting           |                                                                                                    |
| Backup/Restore Setting |                                                                                                    |
| Auto Reboot Settings   |                                                                                                    |
| Firmware Upgrade       |                                                                                                    |
| Time Setting           |                                                                                                    |
| Schedule               |                                                                                                    |
| Diagnosis              |                                                                                                    |
| LED Control            |                                                                                                    |
| Logout                 |                                                                                                    |

#### Firmware Upgrade

TRENDnet may periodically release firmware upgrades that might add features or fix problems associated with your TRENDnet model and version. To find out if there is a firmware upgrade available for your device, please check your TRENDnet model and version using the link.

#### http://www.trendnet.com/downloads/

| Status                 |                                                                                                    |
|------------------------|----------------------------------------------------------------------------------------------------|
| System                 | You can upgrade the firmware of the device in this page. Ensure, the firmware you want to<br>use is on the local hard drive of your computer. Click on Browse to browse and locate the<br>firmware to be used for your update. |
| Wireless               | Browse                                                                                                    |
| Management             | Apply Cancel                                                                                                    |
| Administration         |                                                                                                    |
| Management VLAN        |                                                                                                    |
| SNMP Setting           |                                                                                                    |
| Backup/Restore Setting |                                                                                                    |
| Auto Reboot Settings   |                                                                                                    |
| Firmware Upgrade       |                                                                                                    |
| Time Setting           |                                                                                                    |
| Schedule               |                                                                                                    |
| Diagnosis              |                                                                                                    |
| LED Control            |                                                                                                    |
| Logout                 |                                                                                                    |

- 1. If a firmware upgrade is available, download the firmware to your computer.
- 2. Unzip the file to a folder on your computer.
- 3. Log into the TEW-735AP
- 4. Click on Management and then Firmware Upgrade
- 5. Click **Browse...** and navigate to the folder on your computer in which the unzipped firmware file (.bin) is.
- 6. Located and select it the firmware file.
- 7. Click Apply.

#### Time Setting

The Time Setting allows your access point to reference or base its time on the settings configured here, which will affect functions such as log entries and schedules.

| Status                 |                                                                                                    |           |               |             |         |
|------------------------|----------------------------------------------------------------------------------------------------|-----------|---------------|-------------|---------|
| System                 | The device reads the correct time from NTP servers on the Internet and sets its system clock<br>accordingly. The Daylight Savings option merely advances the system clock by one hour. The<br>time zone setting is used by the system clock when displaying the correct time in schedule<br>and the lon files. |           |               |             |         |
| Wireless               | Time Setup : Synchronize with the NTP Server V                                                                                                    |           |               |             |         |
|                        | Time Zone : (GMT)Greenwich Mean Time: Dublin, Edinburgh, Lisbon, London 🗸                                                                                                    |           |               |             |         |
| Management             | NTP Time<br>Server :                                                                                                    |           |               |             |         |
| Administration         | Daylight                                                                                                    | Enable    |               |             |         |
| Management VLAN        | Saving :                                                                                                    |           |               |             |         |
| SNMP Setting           |                                                                                                    | Month     | Week of Month | Day of Week | Time    |
| Backup/Restore Setting | DST Start                                                                                                    | January 🗸 | First 🗸       | Sun 🗸       | 12 am 🗸 |
| Auto Reboot Settings   | DST End                                                                                                    | January 🗸 | First 🗸       | Sun 🗸       | 12 am 🗸 |
| Firmware Upgrade       |                                                                                                    |           |               |             |         |
| Time Setting           | Apply                                                                                                    | Reset     |               |             |         |
| Schedule               |                                                                                                    |           |               |             |         |
| Diagnosis              |                                                                                                    |           |               |             |         |
| LED Control            |                                                                                                    |           |               |             |         |
| Logout                 |                                                                                                    |           |               |             |         |

| Time Setup : | Choose a source of time to synchronize   |  |  |
|--------------|------------------------------------------|--|--|
|              | with. You can choose to synchronize the  |  |  |
|              | TEW-735AP with a NTP server or your PC.  |  |  |
| Time Zone :  | Select the time zone of the country you  |  |  |
|              | are currently in. The TEW-735AP will set |  |  |

| <b>T</b> : |                                   |
|------------|-----------------------------------|
|            | its time based on your selection. |
|            |                                   |

- NTP Time Server : Specify a time server (NTP server) to synchronize with. (e.g. pool.ntp.org)
- **Daylight Savings :** Check this box if your time zone has daylight savings.
- **DST Start / DST End :** Specify the starting date and end date of daylight savings.

- Apply: Click this button to apply the change
- Cancel: Click this button to abandon the change

#### Schedule

Service schedule can be set up daily or weekly for power saving and security reason. Click **Add** to add a schedule rule entry. Select an entry and click **Edit** or **Delete Selected** to change the entry. Click **Delete All** to remove all entries. After schedule editing, click **Apply** to save your schedule. Check **Enabled Schedule Table** to make AP services work with schedule.

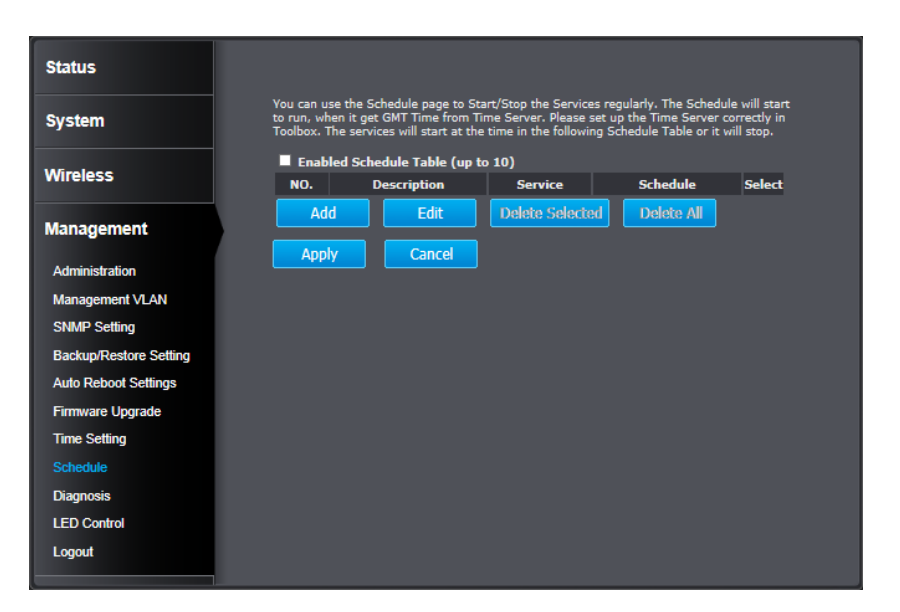

- Add : Add scheduled service
  Edit : Edit selected scheduled service
  Delete Selected : Delete selected scheduled service
  Delete All : Click this button to clear up the list
  - Apply: Click this button to apply the change Cancel: Click this button to abandon the change

#### Diagnosis

To check your network connection, you can use the PING tool from your TEW-735AP. Enter the IPv4 address you want to ping and click **Start**. The result will be showed in the terminal down below.

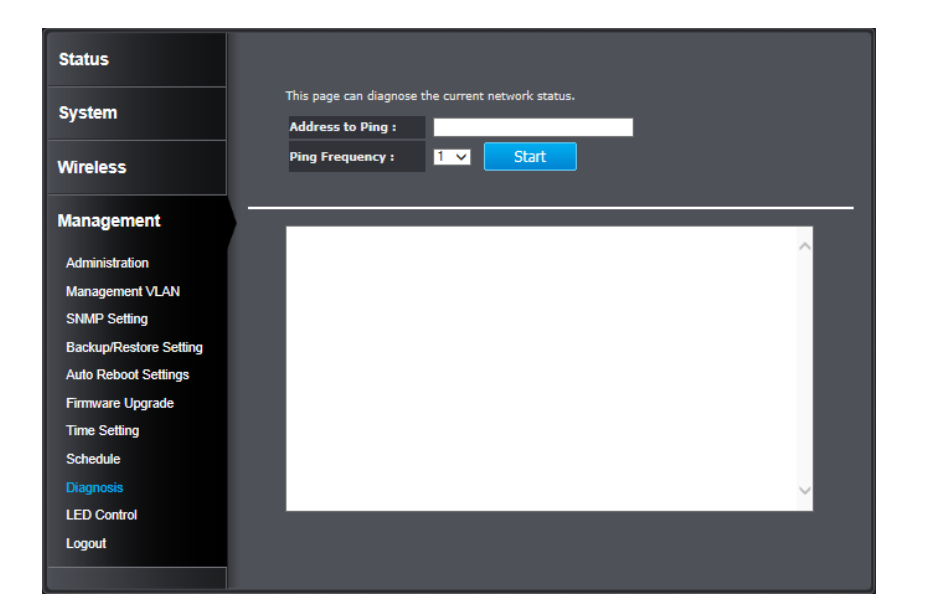

#### LED Control

All LED indicators are turned on by default. You can turn any one of them or all of them on or off. Click the LED you want to change the action and then click **Apply** to save the changes.

| Status                 |                                                                                                    |            |  |
|------------------------|----------------------------------------------------------------------------------------------------|------------|--|
| System                 | You can use the LED control page to control LED on/off for Power, LAN interface and WLAN interface. |            |  |
| Wireless               | LED Control :                                                                                       | _          |  |
|                        | Power LED :                                                                                         | O On Off   |  |
| Management             | LAN LED :                                                                                           | 🖸 On 💭 Off |  |
| Administration         | WLAN LED :                                                                                          | On Off     |  |
| Management VLAN        | Apply Cance                                                                                         |            |  |
| SNMP Setting           |                                                                                                    |            |  |
| Backup/Restore Setting |                                                                                                    |            |  |
| Auto Reboot Settings   |                                                                                                    |            |  |
| Firmware Upgrade       |                                                                                                    |            |  |
| Time Setting           |                                                                                                    |            |  |
| Schedule               |                                                                                                    |            |  |
| Diagnosis              |                                                                                                    |            |  |
| LED Control            |                                                                                                    |            |  |
| Logout                 |                                                                                                    |            |  |

#### Logout

Logout from the management page. The TEW-735AP allows only one management login at the same time. If you want to access the TEW-735AP from different computer, remember to logout the web management page first.

| Status                 |                                              |
|------------------------|----------------------------------------------|
| System                 | Do you want to logout from management pages? |
| Wireless               | Logout                                       |
| Management             |                                              |
| Administration         |                                              |
| Management VLAN        |                                              |
| SNMP Setting           |                                              |
| Backup/Restore Setting |                                              |
| Auto Reboot Settings   |                                              |
| Firmware Upgrade       |                                              |
| Time Setting           |                                              |
| Schedule               |                                              |
| Diagnosis              |                                              |
| LED Control            |                                              |
| Logout                 |                                              |

# Federal Communication Commission Interference Statement

This equipment has been tested and found to comply with the limits for a Class B digital device, pursuant to Part 15 of the FCC Rules. These limits are designed to provide reasonable protection against harmful interference in a residential installation. This equipment generates uses and can radiate radio frequency energy and, if not installed and used in accordance with the instructions, may cause harmful interference to radio communications. However, there is no guarantee that interference will not occur in a particular installation. If this equipment does cause harmful interference to radio or television reception, which can be determined by turning the equipment off and on, the user is encouraged to try to correct the interference by one of the following measures:

- Reorient or relocate the receiving antenna.
- Increase the separation between the equipment and receiver.
- Connect the equipment into an outlet on a circuit different from that to which the receiver is connected.
- Consult the dealer or an experienced radio/TV technician for help.

**FCC Caution:** Any changes or modifications not expressly approved by the party responsible for compliance could void the user's authority to operate this equipment.

This device complies with Part 15 of the FCC Rules. Operation is subject to the following two conditions: (1) This device may not cause harmful interference, and (2) this device must accept any interference received, including interference that may cause undesired operation.

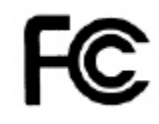

#### IMPORTANT NOTE:

#### FCC Radiation Exposure Statement:

This equipment complies with FCC radiation exposure limits set forth for an uncontrolled environment. This equipment should be installed and operated with minimum distance 20cm between the radiator & your body.

This transmitter must not be co-located or operating in conjunction with any other antenna or transmitter.

The availability of some specific channels and/or operational frequency bands are country dependent and are firmware programmed at the factory to match the intended destination. The firmware setting is not accessible by the end user.

# **Europe – EU Declaration of Conformity**

This device complies with the essential requirements of the R&TTE Directive 1999/5/EC, 2006/95/EC and 2009/125/EC.. The following test methods have been applied in order to prove presumption of conformity with the essential requirements of the R&TTE Directive 1999/5/EC, 2006/95/EC and 2009/125/EC.

EN 60950-1:2006+A11:2009+A1:2010+A12:2011 IEC 60950-1:2005 (2nd Edition) Am 1:2009 Safety of Information Technology Equipment

## EN50385 : 2002

Generic standard to demonstrate the compliance of electronic and electrical apparatus with the basic restrictions related to human exposure to electromagnetic fields (0 Hz - 300 GHz)

#### EN 300 328 V1.7.1

Electromagnetic compatibility and Radio spectrum Matters (ERM); Wideband transmission systems; Data transmission equipment operating in the 2,4 GHz ISM band and using wide band modulation techniques; Harmonized EN covering essential requirements under article 3.2 of the R&TTE Directive

#### EN 301 489-1 V1.9.2

Electromagnetic compatibility and Radio Spectrum Matters (ERM); ElectroMagnetic Compatibility (EMC) standard for radio equipment and services; Part 1: Common technical requirements

#### EN 301 489-17 V2.2.1

Electromagnetic compatibility and Radio spectrum Matters (ERM); ElectroMagnetic Compatibility (EMC) standard for radio equipment and services; Part 17: Specific conditions for 2,4 GHz wideband transmission systems and 5 GHz high performance RLAN equipment

This device is a 2.4 GHz wideband transmission system (transceiver), intended for use in all EU member states and EFTA countries, except in France and Italy where restrictive use applies.

In Italy the end-user should apply for a license at the national spectrum authorities in order to obtain authorization to use the device for setting up outdoor radio links and/or for supplying public access to telecommunications and/or network services.

This device may not be used for setting up outdoor radio links in France and in some areas the RF output power may be limited to 10 mW EIRP in the frequency range of 2454 – 2483.5 MHz. For detailed information the end-user should contact the national spectrum authority in France.

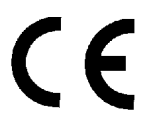

**RoHS** This product is RoHS compliant.

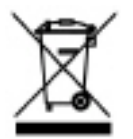

| ြောငိesky<br>[Czech]        | TRENDnet tímto prohlašuje, že tento TEW-735AP je ve shodě se základními požadavky a dalšími příslušnými ustanoveními směrnice 1999/5/ES, 2006/95/ES, a 2009/125/ES.                                                                |
|-----------------------------|----------------------------------------------------------------------------------------------------|
| daDansk<br>[Danish]         | Undertegnede TRENDnet erklærer herved, at følgende udstyr<br>TEW-735AP overholder de væsentlige krav og øvrige relevante<br>krav i direktiv 1999/5/EF, 2006/95/EF, og 2009/125/EF.                                                 |
| deDeutsch<br>[German]       | Hiermit erklärt TRENDnet, dass sich das Gerät TEW-735AP in<br>Übereinstimmung mit den grundlegenden Anforderungen und<br>den übrigen einschlägigen Bestimmungen der Richtlinie 1999/5/<br>EG, 2006/95/EG und 2009/125/EG befindet. |
| et Eesti<br>[Estonian]      | Käesolevaga kinnitab TRENDnet seadme TEW-735AP vastavust<br>direktiivi 1999/5/EÜ, 2006/95/EÜ ja 2009/125/EÜ põhinõuetele ja<br>nimetatud direktiivist tulenevatele teistele asjakohastele sätetele.                                |
| enEnglish                   | Hereby, TRENDnet, declares that this TEW-735AP is in compliance with the essential requirements and other relevant provisions of Directive 1999/5/EC, 2006/95/EC, and 2009/125/EC.                                                 |
| ဧာEspañol<br>[Spanish]      | Por medio de la presente TRENDnet declara que el TEW-735AP<br>cumple con los requisitos esenciales y cualesquiera otras<br>disposiciones aplicables o exigibles de la Directiva 1999/5/CE,<br>2006/95/CE, 2009/125/CE y.           |
| ៤]Ελληνική<br>[Greek]       | ΜΕ ΤΗΝ ΠΑΡΟΥΣΑ TRENDnet ΔΗΛΩΝΕΙ ΟΤΙ ΤΕW-735ΑΡ<br>ΣΥΜΜΟΡΦΩΝΕΤΑΙ ΠΡΟΣ ΤΙΣ ΟΥΣΙΩΔΕΙΣ ΑΠΑΙΤΗΣΕΙΣ ΚΑΙ ΤΙΣ<br>ΛΟΙΠΕΣ ΣΧΕΤΙΚΕΣ ΔΙΑΤΑΞΕΙΣ ΤΗΣ ΟΔΗΓΙΑΣ 1999/5/ΕΚ, 2006/95/ΕΚ,<br>2009/125/ΕΚ και.                                           |
| français<br>[French]        | Par la présente TRENDnet déclare que l'appareil TEW-735AP est conforme aux exigences essentielles et aux autres dispositions pertinentes de la directive 1999/5/CE, 2006/95/CE, 2009/125/CE et.                                    |
| ittiliano<br>[Italian]      | Con la presente TRENDnet dichiara che questo TEW-735AP è conforme ai requisiti essenziali ed alle altre disposizioni pertinenti stabilite dalla direttiva 1999/5/CE, 2006/95/CE e 2009/125/CE.                                     |
| ⊡ Latviski<br>[Latvian]     | Ar šo TRENDnet deklarē, ka TEW-735AP atbilst Direktīvas 1999/5/<br>EK, 2006/95/EK, un 2009/125/EK būtiskajām prasībām un citiem<br>ar to saistītajiem noteikumiem.                                                                 |
| lt⊥Lietuvių<br>[Lithuanian] | Šiuo TRENDnet deklaruoja, kad šis TEW-735AP atitinka esminius<br>reikalavimus ir kitas 1999/5/EB, 2006/95/EB ir 2009/125/EB<br>Direktyvos nuostatas.                                                                               |

| ៣]<br>Nederlands<br>[Dutch]  | Hierbij verklaart TRENDnet dat het toestel TEW-735AP in<br>overeenstemming is met de essentiële eisen en de andere<br>relevante bepalingen van richtlijn 1999/5/EG, 2006/95/EG, en<br>2009/125/EG.            |
|------------------------------|----------------------------------------------------------------------------------------------------|
| mtMalti<br>[Maltese]         | Hawnhekk, TRENDnet, jiddikjara li dan TEW-735AP jikkonforma<br>mal-ħtiġijiet essenzjali u ma provvedimenti oħrajn relevanti li<br>hemm fid-Dirrettiva 1999/5/KE, 2006/95/KE, u 2009/125/KE.                   |
| ևսMagyar<br>[Hungarian]      | Alulírott, TRENDnet nyilatkozom, hogy a TEW-735AP megfelel a<br>vonatkozó alapvető követelményeknek és az 1999/5/EK irányelv, a<br>2006/95/EK és a 2009/125/EK irányelv egyéb előírásainak.                   |
| 뫼Polski<br>[Polish]          | Niniejszym TRENDnet oświadcza, że TEW-735AP jest zgodny<br>z zasadniczymi wymogami oraz pozostałymi stosownymi<br>postanowieniami Dyrektywy 1999/5/WE, 2006/95/WE i<br>2009/125/WE.                           |
| Português<br>[Portuguese]    | TRENDnet declara que este TEW-735AP está conforme com os requisitos essenciais e outras disposições da Directiva 1999/5/CE, 2006/95/CE e 2009/125/CE.                                                         |
| রি]Slovensko<br>[Slovenian]  | TRENDnet izjavlja, da je ta TEW-735AP v skladu z bistvenimi<br>zahtevami in ostalimi relevantnimi določili direktive 1999/5/ES,<br>2006/95/ES, a 2009/125/ES.                                                 |
| لعلاقة Slovensky<br>[Slovak] | TRENDnet týmto vyhlasuje, že TEW-735AP spĺňa základné požiadavky a všetky príslušné ustanovenia Smernice 1999/5/EF.                                                                                           |
| ங்Suomi<br>[Finnish]         | TRENDnet vakuuttaa täten että TEW-735AP tyyppinen laite on<br>direktiivin 1999/5/EY, 2006/95/EY ja 2009/125/EY oleellisten<br>vaatimusten ja sitä koskevien direktiivin muiden ehtojen<br>mukainen.           |
| Svenska<br>[Swedish]         | Härmed intygar TRENDnet att denna TEW-735AP står I<br>överensstämmelse med de väsentliga egenskapskrav och övriga<br>relevanta bestämmelser som framgår av direktiv 1999/5/EG,<br>2006/95/EG och 2009/125/EG. |

# **Limited Warranty**

TRENDnet warrants its products against defects in material and workmanship, under normal use and service, for the following lengths of time from the date of purchase.

- TEW-735AP 3 Years Warranty
- AC/DC Power Adapter, Cooling Fan, and Power Supply carry 1 year warranty.

If a product does not operate as warranted during the applicable warranty period, TRENDnet shall reserve the right, at its expense, to repair or replace the defective product or part and deliver an equivalent product or part to the customer. The repair/replacement unit's warranty continues from the original date of purchase. All products that are replaced become the property of TRENDnet. Replacement products may be new or reconditioned. TRENDnet does not issue refunds or credit. Please contact the point-of-purchase for their return policies.

TRENDnet shall not be responsible for any software, firmware, information, or memory data of customer contained in, stored on, or integrated with any products returned to TRENDnet pursuant to any warranty.

There are no user serviceable parts inside the product. Do not remove or attempt to service the product by any unauthorized service center. This warranty is voided if (i) the product has been modified or repaired by any unauthorized service center, (ii) the product was subject to accident, abuse, or improper use (iii) the product was subject to conditions more severe than those specified in the manual.

Warranty service may be obtained by contacting TRENDnet within the applicable warranty period and providing a copy of the dated proof of the purchase. Upon proper submission of required documentation a Return Material Authorization (RMA) number will be issued. An RMA number is required in order to initiate warranty service support for all TRENDnet products. Products that are sent to TRENDnet for RMA service must have the RMA number marked on the outside of return packages and sent to TRENDnet prepaid, insured and packaged appropriately for safe shipment. Customers shipping from outside of the USA and Canada are responsible for return shipping fees. Customers shipping from outside of the USA are responsible for custom charges, including but not limited to, duty, tax, and other fees.

WARRANTIES EXCLUSIVE: IF THE TRENDNET PRODUCT DOES NOT OPERATE AS WARRANTED ABOVE, THE CUSTOMER'S SOLE REMEDY SHALL BE, AT TRENDNET'S OPTION, REPAIR OR REPLACE. THE FOREGOING WARRANTIES AND REMEDIES ARE EXCLUSIVE AND ARE IN LIEU OF ALL OTHER WARRANTIES, EXPRESSED OR IMPLIED, EITHER IN FACT OR BY OPERATION OF LAW, STATUTORY OR OTHERWISE, INCLUDING WARRANTIES OF MERCHANTABILITY AND FITNESS FOR A PARTICULAR PURPOSE. TRENDNET NEITHER ASSUMES NOR AUTHORIZES ANY OTHER PERSON TO ASSUME FOR IT ANY OTHER LIABILITY IN CONNECTION WITH THE SALE, INSTALLATION MAINTENANCE OR USE OF TRENDNET'S PRODUCTS.

TRENDNET SHALL NOT BE LIABLE UNDER THIS WARRANTY IF ITS TESTING AND EXAMINATION DISCLOSE THAT THE ALLEGED DEFECT IN THE PRODUCT DOES NOT EXIST OR WAS CAUSED BY CUSTOMER'S OR ANY THIRD PERSON'S MISUSE, NEGLECT, IMPROPER INSTALLATION OR TESTING, UNAUTHORIZED ATTEMPTS TO REPAIR OR MODIFY, OR ANY OTHER CAUSE BEYOND THE RANGE OF THE INTENDED USE, OR BY ACCIDENT, FIRE, LIGHTNING, OR OTHER HAZARD.

LIMITATION OF LIABILITY: TO THE FULL EXTENT ALLOWED BY LAW TRENDNET ALSO EXCLUDES FOR ITSELF AND ITS SUPPLIERS ANY LIABILITY, WHETHER BASED IN CONTRACT OR TORT (INCLUDING NEGLIGENCE), FOR INCIDENTAL, CONSEQUENTIAL, INDIRECT, SPECIAL, OR PUNITIVE DAMAGES OF ANY KIND, OR FOR LOSS OF REVENUE OR PROFITS, LOSS OF BUSINESS, LOSS OF INFORMATION OR DATE, OR OTHER FINANCIAL LOSS ARISING OUT OF OR IN CONNECTION WITH THE SALE, INSTALLATION, MAINTENANCE, USE, PERFORMANCE, FAILURE, OR INTERRUPTION OF THE POSSIBILITY OF SUCH DAMAGES, AND LIMITS ITS LIABILITY TO REPAIR, REPLACEMENT, OR REFUND OF THE PURCHASE PRICE PAID, AT TRENDNET'S OPTION. THIS DISCLAIMER OF LIABILITY FOR DAMAGES WILL NOT BE AFFECTED IF ANY REMEDY PROVIDED HEREIN SHALL FAIL OF ITS ESSENTIAL PURPOSE.

**Governing Law**: This Limited Warranty shall be governed by the laws of the state of California.

Some TRENDnet products include software code written by third party developers. These codes are subject to the GNU General Public License ("GPL") or GNU Lesser General Public License ("LGPL").

Go to <u>http://www.trendnet.com/gpl</u> or <u>http://www.trendnet.com</u> Download section and look for the desired TRENDnet product to access to the GPL Code or LGPL Code. These codes are distributed WITHOUT WARRANTY and are subject to the copyrights of the developers. TRENDnet does not provide technical support for these codes. Please go to <u>http://www.gnu.org/licenses/gpl.txt</u> or <u>http://www.gnu.org/licenses/</u> <u>lgpl.txt</u> for specific terms of each license.

> DRAFT TEW-735AP User's Guide V1.0

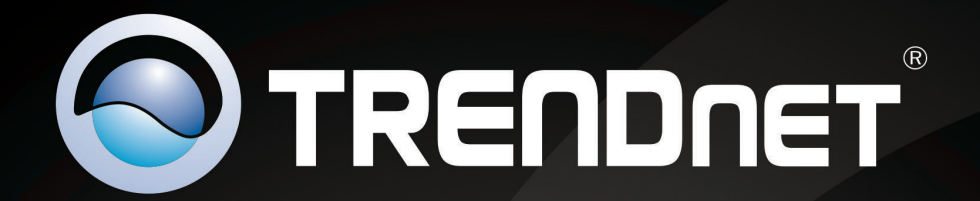

# **Product Warranty Registration**

Please take a moment to register your product online. Go to TRENDnet's website at http://www.trendnet.com/register

> TRENDnet 20675 Manhattan Place Torrance, CA 90501. USA

Copyright ©2013. All Rights Reserved. TRENDnet.